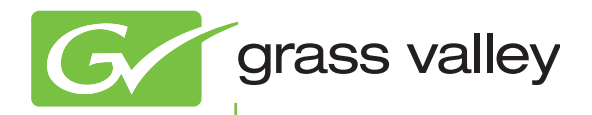

**EPM** EDIUS Project Manager

# ユーザーズガイド

pro.grassvalley.jp

F2431210101 November 2012

## 🛄 ご注意

- (1) 本製品の一部または全部を無断で複製することを禁止します。
- (2) 本製品の内容や仕様は将来予告無しに変更することがあります。
- (3) 本製品は内容について万全を期して作成しましたが、万一ご不審な点や誤り、記載漏れなどお気付きの点がございま したら、当社までご連絡ください。
- (4) 運用した結果については、(3)項にかかわらず責任を負いかねますので、ご了承ください。
- (5)ご使用上の過失の有無を問わず、本製品の運用において発生した逸失利益を含む特別、付随的、または派生的損害に 対するいかなる請求があったとしても、当社はその責任を負わないものとします。
- (6) 本製品付属のソフトウェア、ハードウェア、マニュアル、その他添付物を含めたすべての関連製品に関して、解析、 リバースエンジニアリング、デコンパイル、ディスアッセンブリを禁じます。
- (7) EDIUS /エディウスおよびそのロゴは、グラスバレー株式会社の登録商標です。
- (8) Microsoft、Windows は米国マイクロソフト・コーポレーションの登録商標です。
- (9) Intel、Pentium、Xeon、CoreDuo、Core は、アメリカ合衆国およびその他の国におけるインテル コーポレーション またはその子会社の商標または登録商標です。
- (10) QuickTime および QuickTime ロゴは、ライセンスに基づいて使用される商標です。QuickTime は、米国およびその 他の国々で登録された商標です。
- (11) DCDOLEY DIGITAL SIGREATOR DOIby、ドルビーおよびダブルD記号はドルビーラボラトリーズの商標です。ドルビーラボラトリーズ からの実施権に基づき製造されています。
- (12) その他の商品名やそれに類するものは各社の商標または登録商標です。

# 🗋 表記について

- ■本書での説明と実際の運用方法とで相違点がある場合には、実際の運用方法を優先するものとします。
- ■本書で使用している画像は開発中のものであり、実際の製品とは異なる場合があります。
- ■本書はPCの基本的な操作を行うことができる方を対象に書かれています。特に記載の無い操作については、一般的な PCの操作と同様に行ってください。
- ■本書では、EDIUS Elite や EDIUS シリーズを「EDIUS」と表記します。
- ■本書では、EDIUS Project Manager を「EPM」と表記します。
- ■本書では、Microsoft<sup>®</sup> Windows<sup>®</sup> 7 operating system を Windows 7 (Ultimate、Professional、Home Premium、Home Basic の総称)と表記します。

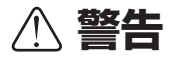

#### 健康上の注意

ごくまれに、コンピューターのモニターに表示される強い光や刺激や点滅によって、一時的にてんかん・意識の喪失などが 引き起こされる場合があります。こうした経験をこれまでにされたことがない方でも、それが起こる体質をもっていること も考えられます。こうした経験をお持ちの方や、経験をお持ちの方の血縁にあたられる方は、本製品を使用される前に必ず 医師と相談してください。

#### 著作権について

テレビ放送やビデオなど、他人の作成した映像/音声をキャプチャしたデータは、動画、静止画にかかわらず個人として楽 しむ以外は、著作権法上、権利者に無断では使用できません。また、個人として楽しむ目的であっても複製が制限されてい る場合があります。キャプチャしたデータのご利用に対する責任は一切負いかねますのでご注意ください。

> EPM ユーザーズガイド November 9, 2012 Copyright © 2012 Grass Valley K.K. All rights reserved.

# 目次

# 1 ご確認

| ご使用の前に・・・・・・・・・・・・・・・・・・・・・・・・・・・・・・・・・・・・         | 5   |
|----------------------------------------------------|-----|
| ご使用に当たっての留意事項 ・・・・・・・・・・・・・・・・・・・・・・・・・・・・・・・・・・・・ | • 5 |
| 当社ホームページ ・・・・・・・・・・・・・・・・・・・・・・・・・・・・・・・・・・・・      | • 5 |

# 2 インストール

| EPM Clientのインストール・・・・・・・・・・・・・・・・・・・・・・・・・・・・・・・・・・・・ |
|-------------------------------------------------------|
|-------------------------------------------------------|

# 3 起動時の操作

|  | EDIUS プラグインのインストール |  | 9 |
|--|--------------------|--|---|
|--|--------------------|--|---|

# 4 ユーザーアカウントの管理

| ユーザーの作成・・・・・・・・・・・・・・・・・・・・・・・・・・・・・・・・・・・・       | 12 |
|---------------------------------------------------|----|
| ユーザーのプロパティの確認・・・・・・・・・・・・・・・・・・・・・・・・・・・・・・・・・・・・ | 17 |
| ユーザーの削除・・・・・・・・・・・・・・・・・・・・・・・・・・・・・・・・・・・・       | 18 |

# 5 EPM Client の操作

| EPM Clientの画面構成・・・・・・・・・・・・・・・・・・・・・・・・・・・・・・・・・・・・           |
|---------------------------------------------------------------|
| 起動・終了・・・・・ 20                                                 |
| EPM Client を起動する ・・・・・ 20                                     |
| EPM Client を終了する ・・・・・ 20                                     |
| 編集権限の確認・・・・・ 21                                               |
| プロジェクトの管理・・・・・ 21                                             |
| フォルダーを新規作成する ・・・・・・・・・・・・・・・・・・・・・・・・・・・・・・・・・・・・             |
| プロジェクトを新規作成する ・・・・・・・・・・・・・・・・・・・・・・・・・・・・・・・・・・・・            |
| プロジェクトリストの文字表示色について ・・・・・・・・・・・・・・・・・・・・・・・・ 23               |
| プロジェクトのプロパティを確認する ・・・・・・・・・・・・・・・・・・・・・・・・・・・・・・・ 23          |
| プロジェクトを別のフォルダーへ移動する ・・・・・・・・・・・・・・・・・・・・・・・・ 24               |
| プロジェクトを別のフォルダーヘコピーする ・・・・・・・・・・・・・・・・・・・・・・・ 25               |
| プロジェクトを削除する ・・・・・・・・・・・・・・・・・・・・・・・・・・・・・・・・・・・・              |
| ごみ箱のプロジェクトを削除後の経過時間で絞り込む ・・・・・・・・・・・・・・・・・・・・・・・・・・・・・・・・・・・・ |
| ごみ箱へ削除したプロジェクトを元に戻す ・・・・・・・・・・・・・・・・・・・・・・・・・・・・・ 26          |
| ごみ箱のプロジェクトを完全に削除する ・・・・・・・・・・・・・・・・・・・・・・・・・・・・・・・・・・・ 27     |
| ごみ箱を空にする ・・・・・・・・・・・・・・・・・・・・・・・・・・・・・・・・・・・・                 |

目次

| EDIUS との連携 · · · · · · · · · · · · · · · · · · ·            |
|-------------------------------------------------------------|
| 複数のクライアント PC でプロファイルを共有する ・・・・・・・・・・・・・・・・・・ 28             |
| EPM Client から EDIUS でプロジェクトファイルを編集する ・・・・・・・・・・ 29          |
| EPM Client からプロファイルを切り替える ・・・・・・・・・・・・・・・・・・・・・・・・・・・・・・・30 |
| プロジェクトの検索・・・・・・・・・・・・・・・・・・・・・・・・・・・・・・・・・・・・               |
| プロジェクトを検索する ・・・・・・・・・・・・・・・・・・・・・・・・・・・・・・・・・・・・            |
| 検索条件を保存して検索する ・・・・・・・・・・・・・・・・・・・・・・・・・・・・・・・・・・・・          |
| 各種設定                                                        |
| 表示言語を切り替える ・・・・・ 33                                         |

# 6 補足事項

| よくあるご質問・・・・・・・・・・・・・・・・・・・・・・・・・・・・・・・・・・・・            | 34 |
|--------------------------------------------------------|----|
| ログインできない・・・・・・・・・・・・・・・・・・・・・・・・・・・・・・・・・・・・           | 34 |
| ログの取得について ・・・・・・                                       | 34 |
| 【参考】資格情報の設定方法・・・・・・・・・・・・・・・・・・・・・・・・・・・・・・・・・・・・      | 35 |
| EPM Client のアップデート・・・・・・・・・・・・・・・・・・・・・・・・・・・・・・・・・・・・ | 36 |

Section

ご確認

# ご使用の前に

#### ご使用に当たっての留意事項

ご使用上の過失の有無を問わず、本製品の運用において発生した逸失利益を含む間接損害 に対するいかなる請求があったとしても、当社はその責任を負わないものとします。 製品本来の使用目的および、当社が推奨する使用環境下以外での本製品の動作保証は、一 切いたしかねます。また、CPU などを規格外でご使用の場合、本製品の動作保証は一切い たしかねます。

本製品を使用して、他人の著作物(例:CD・DVD・ビデオプログラム等に収録されている、 あるいはラジオ・テレビ放送またはインターネット送信によって取得する音声・映像)を 録音・録画する場合の注意点は、下記の通りになります。

- 著作物は、個人的にまたは家庭内その他これに準ずる限られた範囲内において使用する ことを目的とするときで、その使用するものが複製または編集をする場合等を除き、そ の複製または編集等が著作権を侵害することがあります。収録媒体等に示されている権 利者、または権利者団体等を介するなどの方法により、著作権者から許諾を受けて、複 製または編集等を行う必要があります。
- 他人の著作物を許諾なく複製または編集等をして、これを媒体に固定して有償・無償を 問わず譲渡すること、またはインターネット等を介して有償・無償を問わず送信すること と(自己のホームページの一部に組込む場合も同じ)は、著作権を侵害することになります。
- 本製品を使用して作成・複製・編集される著作物またはその複製物につきましては、当 社は一切責任を負いかねますのであらかじめご了承ください

著作権侵害の可能性は、使用環境によって異なりますので、事前にお客様の顧問弁護士に 確認されることをお勧めいたします。

#### 当社ホームページ

本製品をはじめとする当社最新情報をホームページ(http://pro.grassvalley.jp)にて発信 しています。当社製品の最新のドライバ、ユーティリティ、アプリケーション、製品マニュ アル(PDF形式)、FAQなどを公開していますので、当社ホームページにぜひアクセスい ただき、快適なビデオ編集環境を実現してください。

Section 2

# インストール

# EPM Client のインストール

EPM Client をインストールします。

- **ご注意** ・ EPM Client をインストールするクライアント PC には、EDIUS Elite 1.02 以降がインストールされている必要があります。
  - インストール作業を開始する前に、現在起動しているアプリケーション や常駐ソフトウェアを終了してください。

#### **1** クライアント側 PC から下記のパスにアクセスする

¥¥NAS-Storage¥EDIUS-NAS¥EPM¥Setup

| POINT | • サーバー共有フォルダーの「EDIUS-NAS」を V: ドライブに割り当てて |
|-------|------------------------------------------|
|       | いる場合は、下記のパスにアクセスしてください。                  |
|       | V:¥EPM¥Setup                             |

#### 2 EPM Client のインストールイメージの [setup.exe] をダブルクリックする

| 👸 setup.exe | アプリケーション                                                                                                    |
|-------------|----------------------------------------------------------------------------------------------------|
| ご注意         | <ul> <li>「Microsoft .Net Framework 4 Client Profile」がインストールされていない環境では「Microsoft .Net Framework 4 Client Profile」のセットアッププログラムが起動します。画面にしたがってインストールを行ってください。</li> </ul> |

#### 3 [次へ] をクリックする

| 提 EPM Client                                                                        |                     |
|-------------------------------------------------------------------------------------|---------------------|
| EPM Client セットアップ ウィザードへようこそ                                                        |                     |
| インストーラーは EPM Client をインストールするために必要な手順を示しま                                           | ∶उ.                 |
| この製品は、著作権に関する法律および国際条約により保護されています。<br>または一部を無断で複製したり、無断で複製物を頒布すると、著作権の侵害<br>注意ください。 | この製品の全部<br>となりますのでご |
| <b>キャンセル</b> 〈 戻る(B)                                                                | 〕 次へ(N) >           |

#### 4 [次へ] をクリックする

EPM Client のインストール先を変更する場合は[参照]をクリックし、任意の場所を指定 してください。

| 谩 EPM Client                                                               | _ <b>_</b> ×       |
|----------------------------------------------------------------------------|--------------------|
| インストール フォルダーの選択                                                            |                    |
| インストーラーは次のフォルダーへ EPM Client をインストールします。                                    |                    |
| このフォルダーにインストールするには[次へ]をクリックしてください。別の<br>トールするには、アドレスを入力するか【参照】をクリックしてください。 | )フォルダーにインス         |
| フォルダー(E):                                                                  |                    |
| C:¥Program Files (x86)¥Grass Valley¥EPM Client¥                            | 参照( <u>R</u> )     |
|                                                                            | ディスク領域( <u>D</u> ) |
| EPM Client を現在のユーザー用か、またはすべてのユーザー用にインストール                                  | いします:              |
| ◎ すべてのユーザー(E)                                                              |                    |
| © このユーザーのみ(M)                                                              |                    |
| キャンセル < 戻る(B)                                                              | │ 次へ(N) >          |

#### 5 [次へ] をクリックする

インストールを開始します。

| 🛃 EPM Client                |                                                                                                    |                       |
|-----------------------------|----------------------------------------------------------------------------------------------------|-----------------------|
| インストール                      | しの確認                                                                                                    |                       |
| EPM Client をイ)<br>D次へ]をクリック | ンストールする準備ができました。<br>ルてインストールを開始してください。                                                                                                    |                       |
|                             | キャンセル < 戻る(B) ※                                                                                                    | < <u>&lt;(N) &gt;</u> |
| ご注意・                        | <ul> <li>インストール時、管理者権限が必要な場合にれます。[はい]をクリックします。</li> <li>エーザーアカウント観察</li> <li>ダの不明な展行元からのプログラムにこのコンピューターへの変更を計可しますか?</li> <li>プログラム名: V:¥EPMT¥Setup¥EPM.Client.msi<br/>発行元: 不明</li> <li>※ 詳細を表示する(D) はい(Y) いいえ(N)<br/>これらの通知を表示するタイミングを変更する</li> </ul> | <b>t</b> 下記のダイアログが表示さ |

6 [閉じる] をクリックする

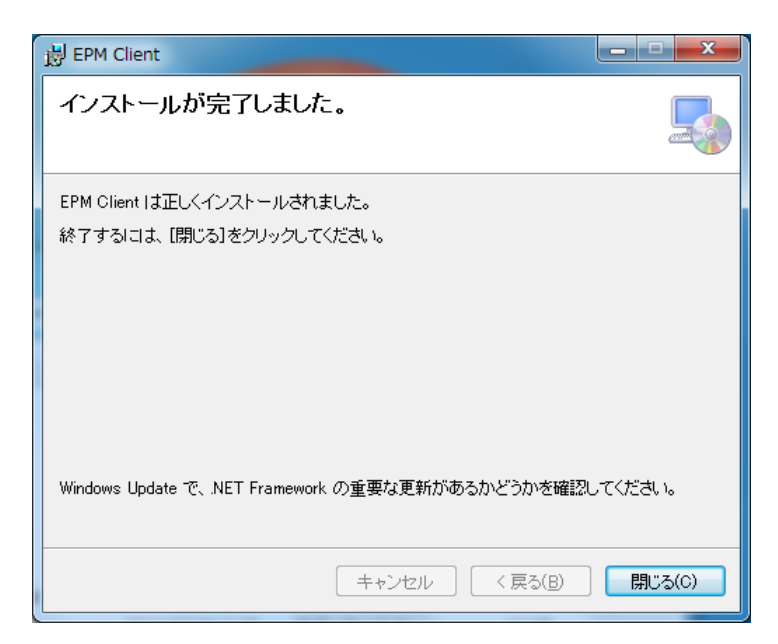

以上で EPM Client のインストールは完了です。

# Section 3

# 起動時の操作

# EDIUS プラグインのインストール

EPM Client の初回起動時、または EPM Client のアップデート時に EDIUS プラグインが 更新された場合、インストール済みの EDIUS を最適化するためのプラグインをご使用の 環境にインストールします。下記の手順で EDIUS プラグインをインストールしてください。

1 デスクトップの [EPM Client] アイコンをダブルクリックする

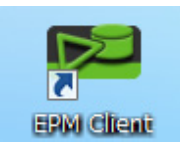

#### その他の方法

• [スタ-ト] ボタンをクリックし、 $[すべてのプログラム] \rightarrow [Grass Valley] \rightarrow [EPM Client] をクリックします。$ 

#### 2 ユーザー ID、パスワード、サーバー名を入力し、[接続] をクリックする

ユーザー ID:「ユーザーの作成」で設定したユーザー ID パスワード:「ユーザーの作成」で設定したパスワード サーバー名:接続するサーバーの IP アドレスまたはサーバー名 (EWGNAS の場合、サー バー名は NAS-Storage です。) ユーザーの作成 ▶ P12

| ユーザーID: User001                                  |    |
|--------------------------------------------------|----|
|                                                  |    |
|                                                  |    |
| バスワート:                                           |    |
| サーバー名: 127.0.0.1                                 |    |
|                                                  |    |
| 接続キャンセル                                          |    |
|                                                  |    |
| <b>POINT</b> • 初回ログイン時は、下記のビルトイン管理者ユーザーのユーザー ID、 | パ  |
| スワードでログインしてください。                                 |    |
| - ユーザー ID:admin                                  |    |
| - パスワード:admin                                    | 1. |
| - サーバー名: 接続するサーバーの IP アドレスまたはサーバー                | 名  |
| (EWGNAS の場合、サーバー名は NAS-Storage です。)              |    |

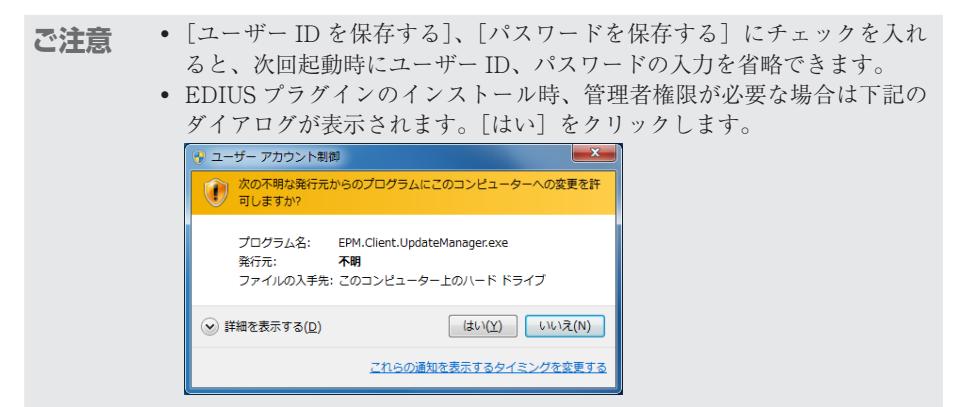

#### 3 [更新] をクリックする

プラグインのインストールを開始します。

| 🔁 Update Manager | x  |
|------------------|----|
| 以下のモジュールを更新します。  |    |
| EDIUSプラグイン       |    |
|                  |    |
|                  |    |
|                  | 更新 |
|                  |    |

#### 4 [更新済み] と表示されていることを確認し、[クライアント起動] をクリックする

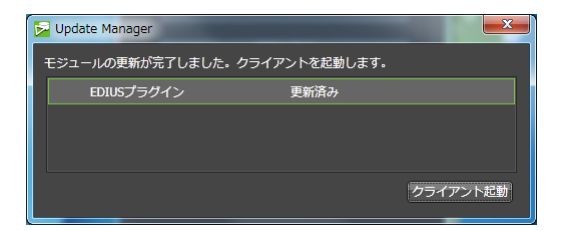

EPM Client が再起動します。

ユーザーが作成されていないサーバーに接続する場合は、続いて、「ユーザーの作成」の手順2以降の操作を行ってください。

ユーザーの作成▶ P12

#### 5 EPM Client が再起動後、ユーザー ID、パスワード、サーバー名を入力し、[接続] をクリックする

ユーザー ID:「ユーザーの作成」で設定したユーザー ID パスワード:「ユーザーの作成」で設定したパスワード サーバー名:接続するサーバーの IP アドレスまたはサーバー名(EWGNASの場合、サー バー名は NAS-Storage です。)

| 🕞 サーバーへの接続 |                                                 |
|------------|-------------------------------------------------|
| ユーザーID:    | User001                                         |
| パスワード:     | <ul> <li>✓ ユーザーIDを保存する</li> <li>●●●●</li> </ul> |
| 7002 11    |                                                 |
| サーバー名:     | 127.0.0.1                                       |
|            | 接続キャンセル                                         |

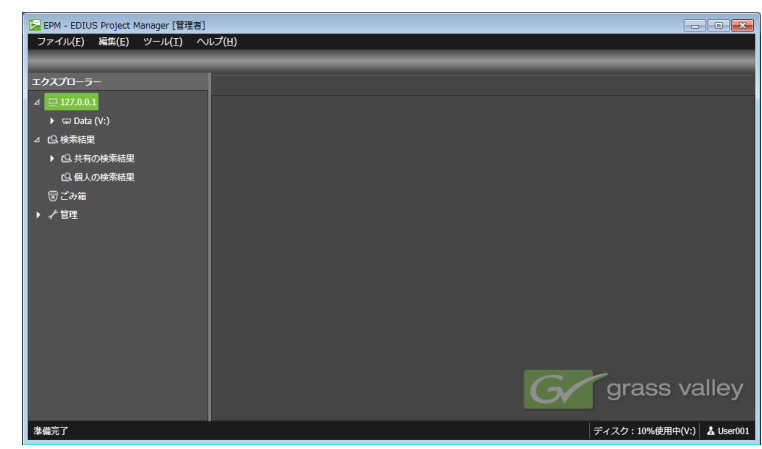

ログインが正常に行われると、EPM Client が起動します。

以上で EDIUS プラグインのインストールは完了です。

# ユーザーアカウントの管理

# ユーザーの作成

EPM Server では、デフォルトでビルトイン管理者ユーザーが作成されます。初回起動時、 ユーザーが作成されていないサーバーに接続する場合は、下記の手順でユーザーを作成す る必要があります。

ユーザーを新たに追加する場合も同様の操作でユーザーを作成できます。

• ビルトイン管理者ユーザーまたは管理者ユーザーのみがユーザーを作成 ご注意 できます。

#### 1 デスクトップの [EPM Client] アイコンをダブルクリックする

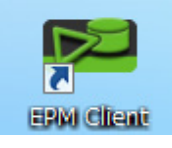

#### その他の方法

- ・[スタート] ボタンをクリックし、[すべてのプログラム] → [Grass Valley] → [EPM Client] をクリックします。
- 2 管理者ユーザーのユーザー ID、パスワードおよびサーバー名を入力し、[接続] をクリッ クする

| 🄁 サーバーへの接続 |                         |
|------------|-------------------------|
| ユーザーID:    | admin〕<br>ダ ユーザーIDを保存する |
| パスワード:     | <br>✓ パスワードを保存する        |
| サーバー名:     | 127.0.0.1               |
|            | 接続 キャンセル                |

• 初回ログイン時は、下記のビルトイン管理者ユーザーのユーザー ID、パ POINT スワードでログインしてください。 - ユーザー ID: admin

- パスワード: admin

- サーバー名:接続するサーバーの IP アドレスまたはサーバー名 (EWGNASの場合、サーバー名は NAS-Storage です。)

初回ログイン時のみ、ビルトイン管理者ユーザーの [パスワードの変更] ダイアログが表 示されます。

次回ログイン時以降にユーザーを追加する場合は、手順4に進んでください。

#### **3** 現在のパスワードと新しく設定するパスワードを指定し [パスワードの変更] をクリッ クする

パスワード変更完了後、EPM Client が起動します。

| ▶ パスワードの変更     |                |
|----------------|----------------|
| ユーザーID:        | admin          |
| 現在のパスワード:      |                |
| 新しいパスワード:      |                |
| 新しいパスワードの確認入力: |                |
|                |                |
| 7              | ペスワードの変更 キャンセル |

**4** 画面右下のログインユーザー名が [admin] と表示されていることを確認する

| 🔀 EPM - EDIUS Project Manager [管理者]               |                 |                  |       |               | _ • •               |
|---------------------------------------------------|-----------------|------------------|-------|---------------|---------------------|
| ファイル(E) 編集(E) ツール(I) へ)                           | レプ(且)           |                  |       |               |                     |
| 新しいユーザー                                           | _               |                  |       |               |                     |
| エクスプローラー                                          | ユーザー - 1 個のアイテム |                  |       |               |                     |
| ⊿ 모127.0.0.1                                      | ユーザーID          | 説明               | 有効/無効 | EDIUSプロファイル連携 |                     |
| ▶ 🖙 Data (V:)                                     | admin           | Built-in account | 有効    | 不可            |                     |
| △□□検索結果                                           |                 |                  |       |               |                     |
| <ul> <li>CL共有の検索結果</li> <li>CL 共有の検索結果</li> </ul> |                 |                  |       |               |                     |
| 回個人の検索結果                                          |                 |                  |       |               |                     |
| 図 こかね<br>4 と 1933日                                |                 |                  |       |               |                     |
| 4 7 四理                                            |                 |                  |       |               |                     |
| <b>A</b> = 9                                      |                 |                  |       |               |                     |
|                                                   |                 |                  |       |               |                     |
|                                                   |                 |                  |       |               |                     |
|                                                   |                 |                  |       |               |                     |
|                                                   |                 |                  |       |               |                     |
|                                                   |                 |                  |       |               |                     |
|                                                   |                 |                  |       |               |                     |
|                                                   |                 |                  |       |               |                     |
|                                                   |                 |                  |       |               |                     |
| <b>佐居</b> 堂了                                      |                 |                  |       | ディフク・10       | 96時用tth()(-) まっdmin |
| 2410/61                                           |                 |                  |       | 7720:10       | A admin             |

5 エクスプローラーペインの[管理]のツリーをクリックし、[ユーザー]を右クリック → [新しいユーザー]をクリックする

| FPM - EDIUS Project Manager [管理者]<br>ファイル(F) 編集(E) ツール(T) ヘル | レプ(H)           |                  |       |                               |                  |
|--------------------------------------------------------------|-----------------|------------------|-------|-------------------------------|------------------|
| 新しいユーザー                                                      |                 | _                | _     | _                             | _                |
| エクスプローラー                                                     | ユーザー - 1 個のアイテム |                  |       |                               |                  |
| ⊿ 🖵 127.0.0.1                                                | ユーザーID          | 説明               | 有効/無効 | EDIUSプロファイル連携                 |                  |
| ▶ 🖙 Data (V:)                                                | admin           | Built-in account | 有効    |                               |                  |
| △ CQ.検索結果                                                    |                 |                  |       |                               |                  |
| <ul> <li>・ () 共有の検索結果</li> </ul>                             |                 |                  |       |                               |                  |
| ○ 個人の検索結果<br>                                                |                 |                  |       |                               |                  |
| 豆ごみ箱                                                         |                 |                  |       |                               |                  |
|                                                              |                 |                  |       |                               |                  |
| ▲ユー 新しいユーザー(U)                                               |                 |                  |       |                               |                  |
|                                                              |                 |                  |       |                               |                  |
|                                                              |                 |                  |       |                               |                  |
|                                                              |                 |                  |       |                               |                  |
|                                                              |                 |                  |       |                               |                  |
|                                                              |                 |                  |       |                               |                  |
|                                                              |                 |                  |       |                               |                  |
|                                                              |                 |                  |       |                               |                  |
|                                                              |                 |                  |       |                               |                  |
| ****                                                         |                 |                  |       | <b>→</b> . <b>→</b> h . 40% # | matorial         |
| 準備元了                                                         |                 |                  |       | アイスク:10%使                     | 用中(V:) 🛛 🗛 admin |

[新しいユーザーの作成] ダイアログが表示されます。

#### その他の方法

- ユーザーリストで右クリックし、[新しいユーザー]をクリックします。
- ・ ツールバーの [新しいユーザー] をクリックします。

#### **6** ユーザー作成に関する設定をする

◆ [新しいユーザーの作成] ダイアログ

● [全般] タブ

| 🔁 新しいユーザーの作成                                                                |                                    |
|-----------------------------------------------------------------------------|------------------------------------|
| 全般 権限 EDIUS連携                                                               |                                    |
| ユーザーID:                                                                     | User001                            |
| 説明:                                                                         | EDIUS Worker                       |
| パスワード:                                                                      |                                    |
| パスワードの確認入力:                                                                 | ••••                               |
| <ul> <li>✓ パスワードによるロ・</li> <li>✓ 次回ログイン時にパ、</li> <li>□ アカウントを無効に</li> </ul> | グインを有効にする。<br>スワードの変更を要求する。<br>する。 |
| ○ 管理者                                                                       | ● 標準ユーザー                           |
|                                                                             |                                    |
|                                                                             | OK キャンセル                           |

| 項目         | 内容                                                                                                    |
|------------|----------------------------------------------------------------------------------------------------|
| ユーザー ID    | 新規作成するユーザー名を入力します。<br>EDIUS で使用するユーザープロファイル名と同じ名前にし<br>ておくと、EDIUS との連携がスムーズにできます。(EDIUS<br>では、EPM Client でログインしているユーザー ID と同じ<br>名前のユーザープロファイルが自動的に使用されます。) |
| 説明         | ユーザーについての説明を入力します。<br>入力した内容は、ユーザーリストの [説明] に表示されます。                                                                                                    |
| パスワード      | 新規作成ユーザーのパスワードを入力します。                                                                                                    |
| パスワードの確認入力 | パスワードを再度入力します。                                                                                                    |

| 項目           | チェック時の動作内容                   |
|--------------|------------------------------|
| パスワードによるログイ  | ログイン時にパスワードの入力を要求します。        |
| ンを有効にする。     |                              |
| 次回ログイン時にパス   | 次回ログイン時に [パスワードの変更] ダイアログが起動 |
| ワードの変更を要求する。 | します。                         |
| アカウントを無効にする。 | ログインが不可になります。                |

| 項目     | 選択時の動作内容                   |
|--------|----------------------------|
| 管理者    | ユーザーアカウント管理を含むすべての操作が可能です。 |
| 標準ユーザー | 各ユーザーに設定された権限に基づいて操作可能です。  |
|        | 初期設定では、ユーザーアカウント管理を除くすべての操 |
|        | 作が可能です。                    |

● [権限] タブ

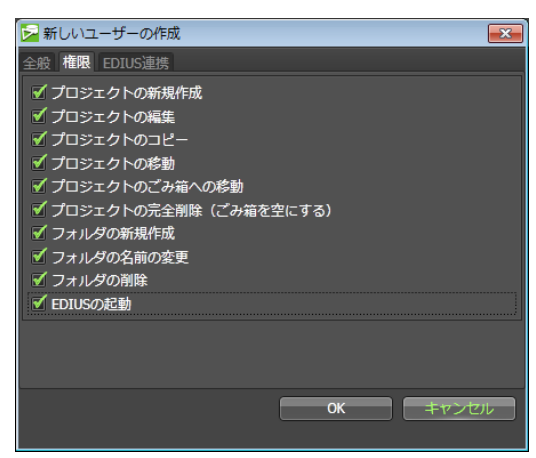

標準ユーザーに許可する操作にチェックを入れます。操作を制限する場合はチェックを外 します。

● [EDIUS 連携] タブ

| ▶ 新しいユーザーの作成                                                               |
|----------------------------------------------------------------------------|
| 全般 権限 EDIUS連携                                                              |
| EDIUSとの連携: 不可                                                              |
| EDIUS起動時、EDIUSプロファイルとの間で連携できるかどうかを表してい<br>ます。                              |
| 可の場合、EDIUSのプロファイルリストにこのユーザーが存在します。<br>EDIUSの起動時に、このユーザーと同じプロファイルが自動選択されます。 |
| 不可の場合、EDIUSのプロファイルリストにこのユーザーが存在しません。<br>EDIUSの起動時には、デフォルトのプロファイルが選択されます。   |
| EDIUSプロファイルによる連携を行うには、以下のボタンをクリックし、このユーザーと同じ名前のプロファイルを追加してください。            |
| プロファイルの設定                                                                  |
|                                                                            |
|                                                                            |
| 0K キャンセル                                                                   |

EDIUS と連携する際には、[全般] タブで設定したユーザー ID と同じ名前のユーザープロファイルを使用します。

必要に応じて、[プロファイルの設定…]をクリックして、ユーザー ID と同じ名前のプロファ イルを作成してください。

複数のクライアント PC でプロファイルを共有する▶ P28

#### 7 [新しいユーザーの作成] ダイアログで [OK] をクリックする

新規作成したユーザーがユーザーリストに表示されます。

| ▶ EPM - EDIUS Project Manager [管理者] |                 |                  |       |               |                |
|-------------------------------------|-----------------|------------------|-------|---------------|----------------|
| ファイル(E) 編集(E) ツール(I) へ)             | レプ(且)           |                  |       |               |                |
| 新しいユーザー プロパティ                       |                 |                  |       |               |                |
| エクスプローラー                            | ユーザー - 2 個のアイテム |                  |       |               |                |
| ⊿ 모127.0.0.1                        | ユーザーID          | 説明               | 有効/無効 | EDIUSプロファイル連携 |                |
| ▶ 🖙 Data (V:)                       | admin           | Built-in account | 有効    | 不可            |                |
| △ 1⊆ 検索結果                           | User001         | EDIUS Worker     | 有効    | 可 (ローカル)      |                |
| ▶ 🖸 共有の検索結果                         |                 |                  |       |               |                |
| 〇. 個人の検索結果                          |                 |                  |       |               |                |
| 図ごみ箱                                |                 |                  |       |               |                |
| △ √ 管理                              |                 |                  |       |               |                |
| ▲ ユーザー                              |                 |                  |       |               |                |
|                                     |                 |                  |       |               |                |
|                                     |                 |                  |       |               |                |
|                                     |                 |                  |       |               |                |
|                                     |                 |                  |       |               |                |
|                                     |                 |                  |       |               |                |
|                                     |                 |                  |       |               |                |
|                                     |                 |                  |       |               |                |
|                                     |                 |                  |       |               |                |
|                                     |                 |                  |       |               |                |
| 準備完了                                |                 |                  |       | ディスク:10%使     | 哥中(V:) 👗 admin |

**POINT** ユーザー一覧を最新の状態に更新するには、ユーザーリストで右クリックし、[最新の情報に更新]をクリックします。

#### 8 メニューバーの [ファイル] をクリックし、[終了] をクリックする

EPM Client を終了します。

9 デスクトップの [EPM Client] アイコンをダブルクリックする

EPM Client を再起動します。

#### 10 手順6で作成したユーザーでログインする

| 🔁 サーバーへの接続 | ā. 🔽                  |
|------------|-----------------------|
| ユーザーID:    | User001               |
|            | ✓ ユーザーIDを保存する         |
| パスワード:     | ●●●●●<br>✓ パスワードを保存する |
| サーバー名:     | 127.0.0.1             |
|            |                       |
|            | 接続 キャンセル              |

EPM Client が起動します。

- ご注意
   「新しいユーザーの作成」ダイアログで「次回ログイン時にパスワードの変更を要求する。」にチェックを入れている場合、「パスワードの変更] ダイアログが表示されます。新しいパスワードを設定し、「パスワードの 変更]をクリックしてください。
- 11 画面右下のログインユーザー名が、手順6で設定したユーザーIDと一致していることを確認する

| EPM - EDIUS Project Manager                                                                                                    |                  |    |         |                     |                | • •       |  |
|----------------------------------------------------------------------------------------------------|------------------|----|---------|---------------------|----------------|-----------|--|
| ファイル(E) 編集(E) ツール(I) へい                                                                                                    | レプ(且)            |    |         |                     |                |           |  |
| 新しいフォルダー 新しいプロジェクト                                                                                                    |                  |    |         |                     |                |           |  |
| エクスプローラー                                                                                                    | 検索条件の追加          | 保存 |         |                     |                | 技术        |  |
| ⊿ ⊈127.0.0.1                                                                                                    | コンテンツ - 0 個のアイテム |    |         |                     |                |           |  |
| Data (V:)                                                                                                    | 連携               | ID | プロジェクト名 | 説明                  | ラベル            | 作成日时      |  |
| ▲ G (1470)は新設置<br>- G (1470)は新設置<br>- G (247)は新設置<br>- G (247)<br>- G (247)<br>- G ( |                  |    |         |                     |                |           |  |
|                                                                                                    |                  |    |         |                     |                |           |  |
| 準備完了                                                                                                    |                  |    |         | <i><del>,</del></i> | イスク:10%使用中(V:) | Å User001 |  |

以上でユーザー作成は完了です。

### ユーザーのプロパティの確認

作成したユーザーのプロパティを確認、編集します。

**ご注意** ・ ビルトイン管理者ユーザーまたは管理者ユーザーのみがユーザーのプロ パティを確認できます。

#### 1 ビルトイン管理者ユーザーまたは管理者ユーザーでログインする

「ユーザーの作成」の手順1~2を参照してログインします。

2 エクスプローラーペインの [管理] のツリーをクリックし、[ユーザー] をクリックする

| - EPM - EDIUS Project Manager [管理者] |                 |                  |       |               |  |
|-------------------------------------|-----------------|------------------|-------|---------------|--|
| ファイル(F) 編集(E) ツール(T) へ              | νレプ(H)          |                  |       |               |  |
| 新しいユーザー                             |                 |                  |       |               |  |
| エクスプローラー                            | ユーザー - 2 個のアイテム |                  |       |               |  |
| ⊿ ⊑ 127.0.0.1                       | ユーザーID          | 説明               | 有効/無効 | EDIUSプロファイル連携 |  |
| 🕨 📼 Data (V:)                       | admin           | Built-in account | 有効    | 不可            |  |
| △ 〇 検索結果                            | User001         | EDIUS Worker     | 有効    | 可(ローカル)       |  |
| ▶ 1 共有の検索結果                         |                 |                  |       |               |  |
| □ 個人の検索結果                           |                 |                  |       |               |  |
| 図 ごみ箱                               |                 |                  |       |               |  |
| ⊿ 犬管理                               |                 |                  |       |               |  |
| <u> </u>                            |                 |                  |       |               |  |
|                                     |                 |                  |       |               |  |

#### 3 ユーザーを選び、[プロパティ]をクリックする

| ▶ EPM - EDIUS Project Manager (管理者)<br>ファイル(F) 編集(E) ソール(T) ヘルプ(H) |                 |                  |       |               |  |  |
|--------------------------------------------------------------------|-----------------|------------------|-------|---------------|--|--|
| 新しいユーザー プロパティ                                                      |                 |                  |       |               |  |  |
| エクスプローラー                                                           | ユーザー - 2 個のアイテム |                  |       |               |  |  |
| ⊿ 및 127.0.0.1                                                      | ユーザーID          | 説明               | 有効/無効 | EDIUSプロファイル連携 |  |  |
| 🕨 🖙 Data (V:)                                                      | admin           | Built-in account | 有効    | 不可            |  |  |
| △ (2)検索結果                                                          | User001         |                  |       |               |  |  |
| ▶ 1 <sup>(2)</sup> 共有の検索結果                                         |                 |                  |       |               |  |  |
| () 何   办论表住用                                                       |                 |                  |       |               |  |  |

ユーザーのプロパティのダイアログが表示されます。 設定項目は、[新しいユーザーの作成] ダイアログと同じです。 [新しいユーザーの作成] ダイアログ ▶ P14

#### その他の方法

- ユーザーを選んで右クリックし、[プロパティ]をクリックします。
- ユーザーを選び、メニューバーの[ファイル] → [プロパティ] をクリックします。

# ユーザーの削除

作成したユーザーを削除します。

**ご注意** ・ ビルトイン管理者ユーザーまたは管理者ユーザーのみがユーザーを削除 できます。

#### 1 ビルトイン管理者ユーザーまたは管理者ユーザーでログインする

「ユーザーの作成」の手順1~2を参照してログインします。

2 エクスプローラーペインの [管理] のツリーをクリックし、[ユーザー] をクリックする

| ➢ EPM - EDIUS Project Manager [管理者] |                 |                  |       |               | - • • |
|-------------------------------------|-----------------|------------------|-------|---------------|-------|
| ファイル(F) 編集(E) ツール(T) へ              | レプ(H)           |                  |       |               |       |
| 新しいユーザー                             |                 |                  |       |               |       |
| エクスプローラー                            | ユーザー - 2 個のアイテム |                  |       |               |       |
| ⊿ 및 127.0.0.1                       | ユーザーID          | 説明               | 有効/無効 | EDIUSプロファイル連携 |       |
| 🕨 🖙 Data (V:)                       | admin           | Built-in account | 有効    | 不可            |       |
| ⊿ 凸 検索結果                            | User001         | EDIUS Worker     | 有効    | 可 (ローカル)      |       |
| ▶ 🗅 共有の検索結果                         |                 |                  |       |               |       |
| (2) 個人の検索結果                         |                 |                  |       |               |       |
| 図 ごみ箱                               |                 |                  |       |               |       |
| ⊿ 犬管理                               |                 |                  |       |               |       |
| Δ ユーザー                              |                 |                  |       |               |       |

#### 3 ユーザーを選んで右クリックし、[削除] をクリックする

| 2 EPM - EDIUS Project Manager (管理者) |                 |                  |           |               |  |  |  |
|-------------------------------------|-----------------|------------------|-----------|---------------|--|--|--|
| ファイル(F) 編集(E) ツール(T) ヘルプ(H)         |                 |                  |           |               |  |  |  |
| 新しいユーザー プロパティ                       | 新しいユーザー プロパティ   |                  |           |               |  |  |  |
| エクスプローラー                            | ユーザー - 2 個のアイテム |                  |           |               |  |  |  |
| ⊿ 🖵 127.0.0.1                       | ユーザーID          | 説明               | 有効/無効     | EDIUSプロファイル連携 |  |  |  |
| ▶ 🖙 Data (V:)                       | admin           | Built-in account | 有効        | 不可            |  |  |  |
| ⊿ 12.検索結果                           | User001         | EDIUS Worker     | 有効        | 可(ローカル)       |  |  |  |
| ▶ 1 共有の検索結果                         |                 | 最新の              | /情報に更新(E) |               |  |  |  |
| 13.個人の検索結果                          |                 | 削除(1             | D)        |               |  |  |  |
| 図 ごみ箱                               |                 | יםל              | (ティ(R)    |               |  |  |  |
| ⊿ 犬管理                               |                 |                  |           |               |  |  |  |
| <b>↓</b> ユーザー                       |                 |                  |           |               |  |  |  |

#### その他の方法

- ・ ユーザーを選び、メニューバーの [編集] → [削除] をクリックします。
- 4 [はい] をクリックする
- **POINT** ユーザー一覧を最新の状態に更新するには、ユーザーリストで右クリックし、[最新の情報に更新]をクリックします。

# EPM Client の操作

# EPM Clientの画面構成

| (1)- |                                       |                                                                |
|------|---------------------------------------|----------------------------------------------------------------|
| (2)  |                                       | \$#0/200 (4)<br>>>> : 3 個のアイテム                                 |
|      | Li sports_1                           | 第 10 プロジェクト名 高利利 ラベル 作成日日<br>□ 1 tennis デニスの試合です。 2012/10/29 1 |
| (2)  |                                       | 2 baseball 野球の連結合です。 2012/10/29 1                              |
| (3)- | 日本の検索結果                               | ε 8 soccer                                                     |
|      |                                       | (5)                                                            |
|      | (準備完了                                 | (717/27:10%@/用中(V)) (A User001)                                |
|      | (6)                                   | (7) (8)                                                        |
| (1)  | メニューバー                                | クリックすると、関連メニューが表示されます。                                         |
| (2)  | ツールバー                                 | 操作ボタンが表示されます。                                                  |
| (3)  | エクスプローラー                              | サーバー共有フォルダー (V:ドライブ)、検索結果、ごみ                                   |
| (0)  | ペイン                                   | 箱のフォルダーが表示されます。                                                |
| (4)  | 全志 ハ"                                 | エクスプローラーペインで、サーバー共有フォルダーと検                                     |
| (4)  | 快杀八一                                  | ※ 和木を 選ん じいる こさに 衣小されま 9。<br>プロジェクトの検索時に使用する操作ボタンが表示されます。      |
|      |                                       | エクスプローラーペインで選んだフォルダー内のプロジェ                                     |
|      |                                       | クトが一覧で表示されます。                                                  |
| (5)  | プロジェクトリスト                             | [ID] や [プロジェクト名] などの項目をクリックするた                                 |
| (5)  | / ユーザーリスト                             | びに、昇順、降順を切り替えることができます。                                         |
|      |                                       | 管理者ユーザーでログインした場合は、ユーザー一覧も表<br>ニャれます                            |
| (6)  | フテータフバー                               | 小されより。                                                         |
| (0)  |                                       | サーバーサ方フェルダーの使田豊が圭元されます。                                        |
| (7)  |                                       |                                                                |
| (8)  | ユーザー ID                               | 現在ログインしているユーザー名が表示されます。                                        |
| POIN | <ul> <li>バージョン情<br/>ン情報]をク</li> </ul> | 報を表示する場合は、メニューバーの [ヘルプ] → [バージョ<br>リックします。                     |

# 起動・終了

#### **EPM Client を起動する**

1 デスクトップの [EPM Client] アイコンをダブルクリックする

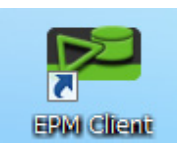

#### その他の方法

・[スタート] ボタンをクリックし、[すべてのプログラム] → [Grass Valley] → [EPM Client] をクリックします。

#### 2 ユーザー ID、パスワードおよびサーバー名を入力し、[接続] をクリックする

```
ユーザー ID:「ユーザーの作成」で設定したユーザー ID
パスワード:「ユーザーの作成」で設定したパスワード
サーバー名:接続するサーバーの IP アドレスまたはサーバー名 (EWGNAS の場合、サー
バー名は NAS-Storage です。)
ユーザーの作成 ▶ P12
```

| 📴 サーバーへの接続 |               |
|------------|---------------|
| ユーザーID:    | User001       |
|            | ✓ ユーザーIDを保存する |
| パスワード:     |               |
| 11         | ♥ パスワートを休存9る  |
| サーハー名:     | 127.0.0.1     |
|            | 接続 キャンオル      |
|            |               |

EPM Client が起動します。

#### EPM Client を終了する

1 メニューバーの [ファイル] をクリックし、[終了] をクリックする

| 📴 EPM - EDIUS Project N | 1anager |        |  |
|-------------------------|---------|--------|--|
| ファイル(F) 編集(E)           | ツール(T)  | へルプ(H) |  |
| 新規作成(N) →               |         |        |  |
| プロパティ(P)                |         |        |  |
| 終了(X)                   |         |        |  |
| ⊿ 📼 Data (V:)           |         |        |  |
| 🗅 sports_1              |         |        |  |
| 🗂 sports_2              |         |        |  |

#### その他の方法

・ EPM Client の画面右上の [×] をクリックします。

#### 編集権限の確認

EPM Client や EDIUS を使用する際に、管理者ユーザーが許可している操作や制限している操作を確認します。

メニューバーの[ツール]をクリックし、[編集権限の確認]をクリックする

チェックが入っている項目は、操作が許可されています。

### プロジェクトの管理

**ご注意** • 管理者ユーザーと、管理者ユーザーがプロジェクトの管理操作を許可している標準ユーザーのみ下記の各種操作ができます。

#### フォルダーを新規作成する

サーバー共有フォルダー内に、プロジェクトの保存先フォルダーを新規作成します。

- 1 エクスプローラーペインでサーバーのツリーをクリックし、[Data (V:)] をクリッ クする
- 2 [新しいフォルダー] をクリックする

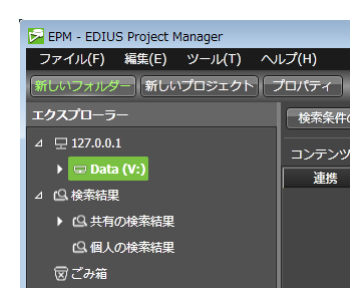

既存のフォルダー内に、フォルダーを追加することもできます。

**POINT** • フォルダーは5階層まで作成できます。

#### その他の方法

- 手順1の後、メニューバーの [ファイル] をクリックし、[新規作成] → [フォルダー] をクリックします。
- エクスプローラーペインでサーバーをクリックし、[Data (V:)]を右クリックし、[新 規フォルダー]をクリックします。
- **3** フォルダー名を入力し、[追加] をクリックする
- フォルダーパスの文字数の合計は、100文字以内にする必要があります。 100文字を超えると、フォルダーおよびプロジェクトの新規作成・名前の 変更・コピー・移動ができない場合があります。フォルダーパスの文字 数は、次の操作で確認できます。フォルダーを右クリックし、[プロパティ] をクリックします。プロパティの[場所:]に表示されるフォルダーパス の文字数を確認してください。

- **POINT** フォルダーの名前を変更するには、エクスプローラーペインでフォルダー を右クリックし、[名前の変更] をクリックします。
  - フォルダーを削除するには、エクスプローラーペインでフォルダーを右 クリックし、[削除] をクリックします。
  - 最新の状態に更新するには、エクスプローラーペインでフォルダーを右 クリックし、[最新の情報に更新]をクリックします。
  - フォルダーのプロパティを確認するには、エクスプローラーペインでフォ ルダーを右クリックし、[プロパティ]をクリックします。

#### プロジェクトを新規作成する

サーバー共有フォルダー内に、プロジェクトを新規作成します。

】 エクスプローラーペインでサーバーのツリーをクリックし、[Data (V:)] →プロジェ クトの保存先フォルダーをクリックする

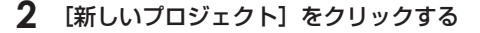

| 🔀 EPM - EDIUS Project Manager |         |
|-------------------------------|---------|
| ファイル(F) 編集(E) ツール(T) へり       | レプ(H)   |
| 新しいフォルダー 新しいプロジェクト フ          | プロパティ   |
| エクスプローラー                      | 検索条件(   |
| ⊿ 모 127.0.0.1                 | 72.72   |
| ⊿ 📼 Data (V:)                 | コンテンジ   |
| 🗅 sports_1                    | , and a |
| 🗖 sports_2                    |         |
| △心検索結果                        |         |
| ▶ 1월 共有の検索結果                  |         |

#### その他の方法

- ・メニューバーの [ファイル] をクリックし、[新規作成] → [プロジェクト] をクリックします。
- プロジェクトリストの空白部で右クリックし、[新規プロジェクト]をクリックします。

#### 3 プロジェクト名や説明を入力する

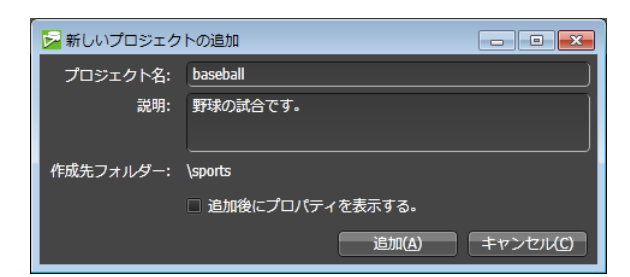

[説明:] に入力した内容は、プロジェクトリストの [説明] に表示されます。

POINT ・ [追加後にプロパティを表示する。] にチェックを入れると、プロジェクトのプロパティが表示されます。 プロジェクトのプロパティを確認する ▶ P23

4 [追加] をクリックする

- フォルダーパスの文字数の合計は、100文字以内にする必要があります。 100文字を超えると、フォルダーおよびプロジェクトの新規作成・名前の 変更・コピー・移動ができない場合があります。フォルダーパスの文字 数は、次の操作で確認できます。フォルダーを右クリックし、[プロパティ] をクリックします。プロパティの[場所:]に表示されるフォルダーパス の文字数を確認してください。
- **POINT** ・ プロジェクトー覧を最新の状態に更新するには、プロジェクトリストの 空白部で右クリックし、[最新の情報に更新] をクリックします。

#### プロジェクトリストの文字表示色について

プロジェクトリストの文字の表示色で、プロジェクトの状態を表示します。

- 黄色の場合、プロジェクトがコピー中であることを示しています。
- 赤色の場合、プロジェクトがオフライン(必要なファイルが見つからない)であること を示しています。

#### プロジェクトのプロパティを確認する

プロジェクトのプロパティを確認したり、プロジェクトにメタデータを付加したりできます。

- エクスプローラーペインでサーバーのツリーをクリックし、[Data (V:)] →プロジェ クトの保存先フォルダーをクリックする
- **2** プロジェクトを選び、[プロパティ] をクリックする

| 📴 EPM - EDIUS Project Manager |                             |        |          |    |  |  |  |  |
|-------------------------------|-----------------------------|--------|----------|----|--|--|--|--|
| ファイル(F) 編集(E) ツール(T) へ)       | ファイル(F) 編集(E) ツール(T) ヘルプ(H) |        |          |    |  |  |  |  |
| 新しいフォルダー 新しいプロジェクト            | プロパティ                       |        |          | =  |  |  |  |  |
| エクスプローラー                      | 検索条件の追                      | in     | 保存       |    |  |  |  |  |
| ⊿ 🖵 127.0.0.1                 |                             | 個のマイティ |          |    |  |  |  |  |
| ⊿ 🖙 Data (V:)                 | コンテンティン                     |        | プロミナクトダ  |    |  |  |  |  |
| 🗂 sports_1                    | 経由                          | 1      |          | =- |  |  |  |  |
| 🗅 sports_2                    |                             | -      | Conno    | /- |  |  |  |  |
| △ 1 公検索結果                     | 編集                          |        | baseball | 野助 |  |  |  |  |
| 19.共有の検索結果                    |                             |        |          |    |  |  |  |  |
| 19.個人の検索結果                    |                             |        |          |    |  |  |  |  |

#### その他の方法

- プロジェクトを右クリックし、[プロパティ]をクリックします。
- プロジェクトを選び、メニューバーの[ファイル] → [プロパティ] をクリックします。

#### ◆ [プロパティ]

| 🔁 プロパティ     |                     |
|-------------|---------------------|
| 全般 EDIUS 詳細 |                     |
| ID:         | 1                   |
| プロジェクト名:    | tennis              |
| 説明:         | テニスの試合です。           |
|             |                     |
| ラベル:        | 例: These;Are;Tags   |
| フォルダ:       | \sports             |
| 作成日時:       | 2012/10/29 14:50:27 |
| 更新日時:       | 2012/10/29 14:50:31 |
| 作成者:        | User001             |
| 最終更新者:      | User001             |
|             |                     |
|             | OK キャンセル 適用(A)      |

| [全般] タブ    | プロジェクトの ID、プロジェクト名、説明、フォルダーパス、<br>作成日時、更新日時、作成者などが表示されます。<br>[ラベル] にメタデータを入力しておくと、プロジェクトを検索<br>する際に便利です。 |
|------------|----------------------------------------------------------------------------------------------------|
| [EDIUS] タブ | EDIUS プロジェクトファイルの保存先パス、プロジェクトの説明、作成日時、更新日時、作成者、最終更新者が表示されます。                                             |
| [詳細] タブ    | 各項目(所属、分類、放送日、記者、カメラ、編集者など)にメタデー<br>タを追加できます。メタデータを追加しておくと、検索の際に便<br>利です。                                |
| [コメント] タブ  | コメントを入力できます。                                                                                             |

#### 3 各項目を設定し、[OK] をクリックする

[適用]をクリックすると、続けて他の項目を設定することができます。

#### プロジェクトを別のフォルダーへ移動する

プロジェクトを別のフォルダーへ移動します。

 エクスプローラーペインでサーバーのツリーをクリックし、[Data (V:)] →プロジェ クトの保存先フォルダーをクリックする

#### 2 プロジェクトを選んで右クリックし、[フォルダーへ移動] をクリックする

プロジェクトを複数選ぶこともできます。

| 🔁 EPM - EDIUS Project Manager |                                |          |      |              |  |  |  |
|-------------------------------|--------------------------------|----------|------|--------------|--|--|--|
| ファイル(F) 編集(E) ソール(T) ヘルプ(H)   |                                |          |      |              |  |  |  |
| 新しいフォルダー新しいプロジェクト             | プロパティ                          |          |      |              |  |  |  |
| エクスプローラー                      | 検索条件の追加                        | 保存       |      |              |  |  |  |
| ⊿ 모 127.0.0.1                 | <br>  コンテンツ - 2 個のアイテ <i>L</i> |          |      |              |  |  |  |
| ⊿ 📼 Data (V:)                 | 連携 ID プロジェクト名 説明               |          |      |              |  |  |  |
| sports_1                      | 編集 🖻 9                         | tennis   | EDIU | Sで編集を開始する(S) |  |  |  |
| △ (2)、検索結果                    | 編集 🖻 10                        | baseball | 最新0  | 2情報に更新(E)    |  |  |  |
| ▶ (□,共有の検索結果                  |                                |          | 削除(  | D)           |  |  |  |
| (2)個人の検索結果                    |                                |          | フォル  | レダーへ⊐ピー(F)   |  |  |  |
| 図 ごみ箱                         |                                |          | フォル  | ノダーへ移動(M)    |  |  |  |
|                               |                                |          | וםל  | (ティ(R)       |  |  |  |

その他の方法

- 次の操作でフォルダー内のすべてのプロジェクトを移動できます。メニューバーの[編集] → [すべて選択] をクリックした後、プロジェクトを右クリックし、[フォルダーへ移動] をクリックします。
- 3 移動先のフォルダーを選び、[移動] をクリックする
- フォルダーパスの文字数の合計は、100文字以内にする必要があります。 100文字を超えると、フォルダーおよびプロジェクトの新規作成・名前の 変更・コピー・移動ができない場合があります。フォルダーパスの文字 数は、次の操作で確認できます。フォルダーを右クリックし、[プロパティ] をクリックします。プロパティの[場所:]に表示されるフォルダーパス の文字数を確認してください。

#### プロジェクトを別のフォルダーへコピーする

プロジェクトを別のフォルダー内にコピーします。

- 1 エクスプローラーペインでサーバーのツリーをクリックし、[Data (V:)] →プロジェ クトの保存先フォルダーをクリックする
- 2 プロジェクトを選んで右クリックし、[フォルダーへコピー]をクリックする

プロジェクトを複数選ぶこともできます。

| 🔁 EPM - EDIUS Project Manager |                                       |          |                  |  |  |  |  |  |
|-------------------------------|---------------------------------------|----------|------------------|--|--|--|--|--|
| ファイル(F) 編集(E) ツール(T) へ        | ファイル(F) 編集(E) ツール(T) ヘルプ(H)           |          |                  |  |  |  |  |  |
| 新しいフォルダー「新しいプロジェクト            | プロパティ                                 |          |                  |  |  |  |  |  |
| <b>エクスプローラー 検索条件の追加</b> 保存    |                                       |          |                  |  |  |  |  |  |
| ⊿ 모 127.0.0.1                 | ┃<br>┃ コンテンツ - 2 個のアイテム               |          |                  |  |  |  |  |  |
| ⊿ □ Data (V:)                 | ····································· | プロジェクト名  | 説明               |  |  |  |  |  |
| □ sports_1<br>□ sports 2      | 編集 🖻 9                                | tennis   | EDIUSで編集を開始する(S) |  |  |  |  |  |
|                               | 編集 🖻 10                               | baseball | 最新の情報に更新(E)      |  |  |  |  |  |
| ▶ 1 共有の検索結果                   |                                       |          | 削除(D)            |  |  |  |  |  |
| 19. 個人の検索結果                   |                                       |          | フォルダーヘコピー(F)     |  |  |  |  |  |
| 図 ごみ箱                         |                                       |          | フォルダーへ移動(M)      |  |  |  |  |  |
|                               |                                       |          | プロパティ(R)         |  |  |  |  |  |
|                               |                                       |          |                  |  |  |  |  |  |

#### その他の方法

・次の操作でフォルダー内のすべてのプロジェクトをコピーできます。メニューバーの[編集] → [すべて選択] をクリックした後、プロジェクトを右クリックし、[フォルダーへコピー] をクリックします。

#### 3 コピー先のフォルダーを選び、[コピー] をクリックする

コピーされたプロジェクトはコピー元の ID と別の ID が付加されます。

 フォルダーパスの文字数の合計は、100 文字以内にする必要があります。 100 文字を超えると、フォルダーおよびプロジェクトの新規作成・名前の 変更・コピー・移動ができない場合があります。フォルダーパスの文字 数は、次の操作で確認できます。フォルダーを右クリックし、[プロパティ] をクリックします。プロパティの[場所:] に表示されるフォルダーパス の文字数を確認してください。

#### プロジェクトを削除する

プロジェクトをごみ箱へ移動します。

 エクスプローラーペインでサーバーのツリーをクリックし、[Data (V:)] →プロジェ クトの保存先フォルダーをクリックする

#### 2 プロジェクトを選んで右クリックし、[削除] をクリックする

プロジェクトを複数選ぶこともできます。

| 📴 EPM - EDIUS Project Manager                      |           |        |          |                             |  |  |  |
|----------------------------------------------------|-----------|--------|----------|-----------------------------|--|--|--|
| ファイル(F) 編集(E) ツール(T) へ                             | レプ(H)     |        |          |                             |  |  |  |
| 新しいフォルダー)新しいプロジェクト                                 | プロパティ     |        |          |                             |  |  |  |
| <b>エクスプローラー</b>                                    |           |        |          |                             |  |  |  |
| ⊿ 모 127.0.0.1                                      | コンテンツ - 5 | 個のアイテム |          |                             |  |  |  |
| ⊿ 🖙 Data (V:)                                      | 連携        | ID     | プロジェクト名  | 説明                          |  |  |  |
| □ sports_2<br>2 凸 検索結果<br>▶ 凸 共有の検索結果<br>凸 個人の検索結果 | 編集 🖄      |        | tennis   | テニスの試合です。                   |  |  |  |
|                                                    | 編集 2      |        | baseball | EDIUSで編集を開始する(S)            |  |  |  |
|                                                    | 編集 🖻      |        | baseball | 最新の情報に更新(E)                 |  |  |  |
| 〒ごみ箱                                               | 編集 🖻      |        | tennis   | 削除(D)                       |  |  |  |
|                                                    | 編集        |        | soccer   | フォルダーヘコピー(F)<br>フォルダーへ移動(M) |  |  |  |
|                                                    |           |        |          | プロパティ (R)                   |  |  |  |

その他の方法

- ・ プロジェクトを選び、メニューバーの [編集] → [削除] をクリックします。
- 次の操作でフォルダー内のすべてのプロジェクトを削除できます。メニューバーの [編集] → [すべて選択] をクリックした後、プロジェクトを右クリックし、[削除] をクリックします。
- 3 [はい] をクリックする

#### ごみ箱のプロジェクトを削除後の経過時間で絞り込む

プロジェクトをごみ箱へ削除した後の経過時間(削除後1週間経過または削除後1ヶ月経過) で、プロジェクトリストの表示を絞り込みます。

- 1 エクスプローラーペインで [ごみ箱] をクリックする
- 2 [絞り込み:] のリストボタンをクリックし、削除後の経過時間を選ぶ

| EPM - EDIUS Project Manager                |        |          |           |                           |  |  |  |  |
|--------------------------------------------|--------|----------|-----------|---------------------------|--|--|--|--|
| ファイル(F) 編集(E) ツール(T) ヘルプ(H)                |        |          |           |                           |  |  |  |  |
| ごみ箱を空にする   選択した項目を元に戻す   プロパティ 安り込み: すべて ◆ |        |          |           |                           |  |  |  |  |
| エクスプローラー                                   | コンテンツ・ | 3 個のアイテム |           | すべて<br>副院後 1週間経過          |  |  |  |  |
| ⊿ 🖵 127.0.0.1                              | ID     | プロジェクト名  | 元の場所      | 削除後 1ヶ月経過                 |  |  |  |  |
| ⊿ 🖙 Data (V:)                              |        | tennis   | \sports_1 | 2012/10/29 16:30:58 2012, |  |  |  |  |
| 🗅 sports_1                                 |        | baseball | \sports_1 | 2012/10/29 16:24:48 2012, |  |  |  |  |
| 🗅 sports_2                                 |        | baseball | \sports_1 | 2012/10/29 16:24:47 2012, |  |  |  |  |
| ⊿ 12.検索結果                                  |        |          |           |                           |  |  |  |  |

選んだ経過時間によって、プロジェクトリストの表示が絞り込まれます。

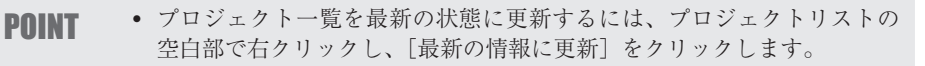

#### ごみ箱へ削除したプロジェクトを元に戻す

ごみ箱へ削除したプロジェクトを削除前のフォルダーに戻します。

1 エクスプローラーペインで [ごみ箱] をクリックする

#### 2 プロジェクトを選び、[選択した項目を元に戻す]をクリックする

| EPM - EDIUS Project Manager                               |        |          |           |      |  |  |  |
|-----------------------------------------------------------|--------|----------|-----------|------|--|--|--|
| ファイル(F) 編集(E) ツール(T) ヘルプ(H)<br>てみ箱を空にする 運択した項目を元に戻す プロパティ |        |          |           |      |  |  |  |
| エクスプローラー                                                  | コンテンツ・ | 3 個のアイテム |           |      |  |  |  |
| ⊿ 모 127.0.0.1                                             | ID     | プロジェクト名  |           | 元の場所 |  |  |  |
| ⊿ 🖙 Data (V:)                                             |        | tennis   | \sports_1 |      |  |  |  |
| 🗅 sports_1                                                | 2      | baseball | \sports_1 |      |  |  |  |
| 🗖 sports_2                                                |        | baseball | \sports_1 |      |  |  |  |
| ⊿ 12.検索結果                                                 |        |          |           |      |  |  |  |
| 13. 共有の検索結果                                               |        |          |           |      |  |  |  |
| ら<br>個人の検索結果                                              |        |          |           |      |  |  |  |
| 〒 ごみ箱                                                     |        |          |           |      |  |  |  |

#### その他の方法

- ・ プロジェクトを選んで右クリックし、[元に戻す]をクリックします。
- 次の操作でごみ箱内のすべてのプロジェクトを元に戻すことができます。メニューバーの[編集]→[すべて選択]をクリックした後、プロジェクトを右クリックし、[元に戻す]をクリックします。
- 3 [はい] をクリックする

#### ごみ箱のプロジェクトを完全に削除する

ごみ箱にあるプロジェクトを完全に削除します。完全に削除すると、関連フォルダーやファ イルも削除されます。

- 1 エクスプローラーペインで [ごみ箱] をクリックする
- 📴 EPM EDIUS Project Manager ファイル(F) 編集(E) ツール(T) ヘルプ(H) ごみ箱を空にする」 違択した項目を元に戻す プロパティ エクスプローラー コンテンツ-3個のアイテム ⊿ 모 127.0.0.1 ID プロジェクト名 3 baseball 元の場所 ⊿ 🖙 Data (V:) \sports\_1 🗅 sports\_1 \sports\_1 tennis ⊿ 12.検索結果 baseball <u>sports 2</u> 最新の情報に更新(E) 19.共有の検索結果 19.個人の検索結果 元に戻す(E) 図ごみ箱 削除(D)

#### 2 プロジェクトを選んで右クリックし、[削除] をクリックする

#### その他の方法

- ・ プロジェクトを選び、メニューバーの[編集]→[削除]をクリックします。
- 3 [はい] をクリックする

#### ごみ箱を空にする

ごみ箱を空にします。

1 エクスプローラーペインで [ごみ箱] をクリックする

#### 2 [ごみ箱を空にする] をクリックする

| 🕞 EPM - EDIUS Project Manager |        |          |           |  |  |  |  |
|-------------------------------|--------|----------|-----------|--|--|--|--|
| ファイル(F) 編集(E) ツール(T) ヘルプ(H)   |        |          |           |  |  |  |  |
| こみ箱を空にする。すべての項目を元に戻す          |        |          |           |  |  |  |  |
| エクスプローラー                      | コンテンツ・ | 2個のアイテム  |           |  |  |  |  |
| ⊿ 모 127.0.0.1                 | ID     | プロジェクト名  | 元の        |  |  |  |  |
| ⊿ 🖙 Data (V:)                 |        | baseball | \sports_1 |  |  |  |  |
| 🗅 sports_1                    |        | tennis   | \sports_1 |  |  |  |  |
| 🗖 sports_2                    |        |          |           |  |  |  |  |
| △ 凸 検索結果                      |        |          |           |  |  |  |  |
| 12. 共有の検索結果                   |        |          |           |  |  |  |  |
| 19.個人の検索結果                    |        |          |           |  |  |  |  |
| 同ごみ箱                          |        |          |           |  |  |  |  |

3 [はい] をクリックする

### EDIUS との連携

**ご注意**• 管理者ユーザーと、管理者ユーザーが EDIUS との連携操作を許可している標準ユーザーのみ下記の各種操作ができます。

#### 複数のクライアント PC でプロファイルを共有する

EPM Client のログインユーザーと EDIUS のプロファイルの連携を複数のクライアント PC 間で行うことができます。

- EDIUS を起動する
- 2 メニューバーの [設定] をクリックし、[システム設定] をクリックする
- 3 [アプリケーション] のツリーをクリックし、[プロファイル] をクリックする
- 4 [使用するプロファイル] で [ローカルとネットワーク] を選ぶ
- **5** [ネットワーク参照先] の [参照先フォルダー] で [...] をクリックし、 [V:¥EPM¥Data¥Profiles] を指定し、[OK] をクリックする
- ▲ [システム設定] ダイアログで [OK] をクリックし、EDIUS を終了する
- EDIUS 側で追加できるプロファイルは、ローカルプロファイルのみなので、EDIUS の[プロファイル] 画面でプロファイルを追加する必要はありません。
- 7 EPM Client を起動する
- 8 管理者ユーザーでログインし、任意のユーザーのプロパティのダイアログを表示する
- ユーザーのプロパティの確認▶ P17
- 9 プロパティのダイアログの [EDIUS 連携] タブで [プロパティの設定…] をクリッ クする

#### 10 [新規プロファイル] をクリックしてネットワークプロファイルを追加する

ネットワークプロファイルの作成について詳しくは、EDIUS リファレンスマニュアルを参照してください。

追加したネットワークプロファイルは、複数のクライアント PC で共有できます。

#### EPM Client から EDIUS でプロジェクトファイルを編集 する

EPM Client のプロジェクトリストから選んだプロジェクトを EDIUS で編集する手順について説明します。

 POINT
 EDIUSでは、EPM Client でログインしているユーザー ID と同じ名前 のプロファイルが自動的に使用されます。(同じ名前のプロファイルが EDIUS で登録されていない場合は、初期設定のプロファイルが使用され ます。)

1 エクスプローラーペインでサーバーのツリーをクリックし、[Data (V:)]→プロジェ クトの保存先フォルダーをクリックする

#### 2 プロジェクトを選び、[編集] をクリックする

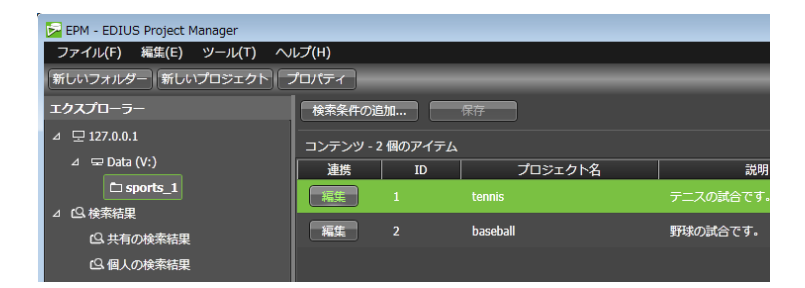

EPM Client と連携済みのプロジェクトファイルを編集する場合は、手順4に進みます。

#### その他の方法

プロジェクトを選んで右クリックし、[EDIUS で編集を開始する]をクリックします。

#### **3** [使用可能なプロジェクトプリセット] からプロジェクトプリセットを選び、[OK] を クリックする

クライアント PC で作成済みの EDIUS のプロジェクトプリセットを使用して、プロジェク トファイルを新規作成します。 [説明] にプロジェクトプリセットの内容が表示されます。 EDIUS が起動します。

**POINT** ・使用可能なプロジェクトプリセットは、クライアント PC ごとに、EDIUS のシステム設定の [プロジェクトプリセット] で登録できます。

#### 4 EDIUS でプロジェクトを編集する

ユーザーが EDIUS でプロジェクトファイルを編集中、EPM Client では、[編集中] と表示されます。[編集中] と表示されたプロジェクトを他のユーザーが EDIUS で編集することはできません。

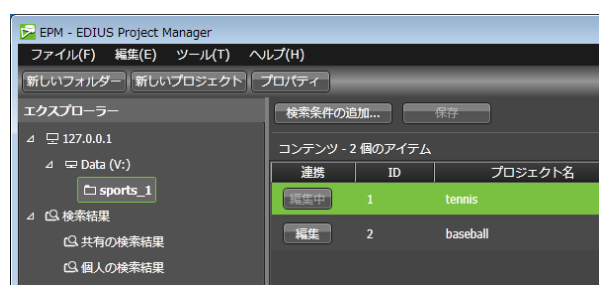

POINT
 EDIUSのビンにクリップを追加する際、[ファイルを開く] ダイアログの[プロジェクトフォルダーへ転送]にチェックを入れておくと、サーバー共有フォルダー内のプロジェクトフォルダーに自動的にクリップが転送されます。

#### 5 編集が完了したら、プロジェクトを保存して EDIUS を終了する

プロジェクトファイルは、サーバー共有フォルダー内(V:¥EPM¥Projects¥)に保存され ます。

EPM Client では、EDIUS でプロジェクトファイルが作成されたことを示すアイコンが表示されます。

| 📴 EPM - EDIUS Project Manager |                |          |
|-------------------------------|----------------|----------|
| ファイル(F) 編集(E) ツール(T) へ)       | レプ(H)          |          |
| 新しいフォルダー新しいプロジェクト             |                |          |
| エクスプローラー                      | 検索条件の追加        | 保存       |
| ⊿ ⊑ 127.0.0.1                 | コンテンツ - 2個のアイラ | FL       |
| ⊿ 🖙 Data (V:)                 | · 連携 ID        | プロジェクト名  |
| □ sports_1                    | 編集 🖄 1         | tennis   |
| 公共有の検索結果                      | 編集 🖻 2         | baseball |

- ご注意
   EPM Client と連携しているプロジェクトを EDIUS で開いている場合、 プロジェクトファイルを上書きで保存することはできますが、別名で保 存することはできません。
- **POINT** 次の操作で EDIUS を終了すると、次回の EDIUS の起動時間を短縮でき るので、続けて編集する場合に便利です。メニューバーの[ファイル] をクリックし、[プロジェクトを閉じる] をクリックします。

#### EPM Client からプロファイルを切り替える

EPM Client から、EDIUS で使用するプロファイルを切り替えます。

- **ご注意** ・ EPM Client と連携しているプロジェクトを EDIUS で開いている場合、 EDIUS 側でプロファイルを切り替えることはできません。
- メニューバーの [ツール] をクリックし、[EDIUS プロファイルの変更] をクリック する

#### **2** プロファイルを選び、[OK] をクリックする

クライアント PC で作成済みの EDIUS のプロファイル一覧が表示されます。 [説明] にプロファイルの内容が表示されます。

# プロジェクトの検索

### プロジェクトを検索する

プロジェクトに付加されたメタデータ情報などを検索条件に追加して、プロジェクトを一 時的に検索できます。

サーバー共有フォルダー全体が検索対象になります。

検索条件を保存しておいて、常に最新の検索結果を確認したい場合は、検索結果を保存してください。

検索条件を保存して検索する▶ P32

- **1** エクスプローラーペインでサーバーのツリーをクリックし、[Data (V:)] をクリッ クする
- 2 [検索条件の追加 ...]をクリックする

| 📴 EPM - EDIUS Project Manager |        |        |          |      |  |  |  |  |
|-------------------------------|--------|--------|----------|------|--|--|--|--|
| ファイル(F) 編集(E) ツール(T) ヘルプ(H)   |        |        |          |      |  |  |  |  |
| 新しいフォルダー新しいプロジェクト             | プロパティ  |        |          |      |  |  |  |  |
| エクスプローラー                      | 検索条件の追 | 加      | 保存       |      |  |  |  |  |
| ⊿ 모 127.0.0.1                 |        | 個のアイテム |          |      |  |  |  |  |
| ⊿ ⊊ Data (V:)                 | 連携     | ID     | プロジェクト名  |      |  |  |  |  |
| sports_1                      | 編集 🖻   |        | tennis   | テニスの |  |  |  |  |
| △ 19. 検索結果                    | 編集 🖻   |        | baseball | 野球の試 |  |  |  |  |
| 19.共有の検索結果                    |        |        |          |      |  |  |  |  |
| 日、個人の検索結果                     |        |        |          |      |  |  |  |  |

3 追加する条件を選び、[OK] をクリックする

条件を複数選ぶこともできます。

4 検索条件を設定する

リストボタンをクリックしたり、検索文字列を入力したりなどして検索条件を設定します。

| 📴 EPM - EDIUS Project Manager |                   |                           |                   |     | - • •        |
|-------------------------------|-------------------|---------------------------|-------------------|-----|--------------|
| ファイル(F) 編集(E) ツール(T) へ        | ルプ(H)             |                           |                   |     |              |
|                               |                   |                           |                   |     |              |
| エクスプローラー                      | 1 編集者 (詳細情報)      | <ul> <li>すべて含む</li> </ul> | 例: These;Are;Tags |     | X            |
| ⊿ ⊑ 127.0.0.1                 | 検索条件の追加           | 保存すべて含む                   |                   |     | 検索           |
| ⊿ 🖵 Data (V:)                 | DOTOR TO DE DROIT | いずれかを含む                   |                   |     |              |
| 🗅 sports_1                    | コンテンツ - 2 個のアイテム  |                           |                   |     |              |
| 🗅 sports_2                    | 連携 ID             | プロジェクト名                   | 説明                | ラベル | 作成日時         |
| △ 12. 検索結果                    | 編集 🖻 1            | tennis                    | テニスの試合です。         |     | 2012/10/29 1 |
| 12.共有の検索結果                    | 編集 🖻 2            | baseball                  | 野球の試合です。          |     | 2012/10/29 1 |
|                               |                   |                           |                   |     |              |

#### 5 必要に応じて、手順2~4を繰り返す

検索条件を削除する場合は、検索条件の右横の[×]をクリックします。

6 [検索] をクリックする

| 🔀 EPM - EDIUS Project Manager |                |         |                |            | - • ×        |
|-------------------------------|----------------|---------|----------------|------------|--------------|
| ファイル(F) 編集(E) ツール(T) へノ       | レプ(H)          |         |                |            |              |
|                               |                |         |                |            |              |
| エクスプローラー                      | 1 編集者 (詳細情報)   | ▼ すべて含む | <b>T</b> anaka |            | ) <b>x</b>   |
| ⊿ 모 127.0.0.1                 | 2 ID           | である     | 1              |            |              |
| ⊿ 🖵 Data (V:)<br>Ը sports_1   | 検索条件の追加        | 保存      |                |            |              |
| 🗖 sports_2                    | コンテンツ - 2 個のアイ | テム      |                |            |              |
| ⊿ (2)検索結果                     | 連携 ID          | プロジェク   | 1名 1           | 説明 ラベル     | 作成日眠         |
| □ 共有の検索結果                     | 編集 🖻 1         | tennis  | テニスの試合で        | <b>J</b> . | 2012/10/29 1 |
| Q. 個人の検索結果                    | 編集 🖄 7         | tennis  | テニスの試合で        | J.         | 2012/10/29 1 |

プロジェクトリストに検索結果が表示されます。

**POINT** ・ 検索結果を最新の状態に更新するには、プロジェクトリストの空白部で 右クリックし、[最新の情報に更新] をクリックします。

#### 検索条件を保存して検索する

検索条件を保存しておくと、常に最新の検索結果を確認できます。 サーバー共有フォルダーにアクセス可能なユーザー間で検索条件を共有することもできます。

#### 1 検索条件を設定する

「プロジェクトを検索する」の手順1~5を参照して検索条件を設定します。

#### 2 [保存] をクリックする

| EPM - EDIUS Project Manager |                  |                           |                          |           | ×     |
|-----------------------------|------------------|---------------------------|--------------------------|-----------|-------|
| ファイル(F) 編集(E) ツール(T) へ      | レプ(H)            |                           |                          |           |       |
|                             |                  |                           |                          |           |       |
| 1977)U-9-                   | 1 編集者(詳細情報)      | <ul> <li>すべて含む</li> </ul> | Tanaka 🕅: These;Are;Tags | X         |       |
| ⊿ 및 127.0.0.1               | 2 ID             | <ul> <li>である</li> </ul>   | ✓ 1                      |           |       |
| ⊿ 🖙 Data (V:)               | 3 作成日時(プロジェクト)   | ▼ の間                      | 🔹 今日 から 今日               | x         |       |
| 🗅 sports_1                  | 検索条件の追加。         |                           |                          | 検索        |       |
| 🗅 sports_2                  |                  |                           |                          |           |       |
| △ C3. 検索結果                  | コンテンツ - 2 個のアイテム |                           |                          |           |       |
| 19. 共有の検索結果                 | 連携 ID            | プロジェクト名                   | 説明                       | ラベル 作成    | 日間    |
| 12.個人の検索結果                  | 編集 🖻 1 te        | nnis                      | テニスの試合です。                | 2012/10/2 | 29 1- |
| 図ごみ箱                        | 編集 🖻 7 te        | nnis                      | テニスの試合です。                | 2012/10/2 | 29 1  |

#### 3 検索条件の名前を入力し、[OK] をクリックする

[共有の検索結果として保存する] にチェックを入れると、ユーザー間で検索結果を共有します。

[共有の検索結果として保存する]のチェックを外すと、ユーザー間で検索結果を共有せず、 個人の検索結果となります。

#### **4** エクスプローラーペインで [検索結果] をクリックする

#### 5 [共有の検索結果] または [個人の検索結果] をクリックする

ユーザー間で共有している検索条件と検索結果を確認する場合は[共有の検索結果]をク リックします。

| 🔀 EPM - EDIUS Project Manager |
|-------------------------------|
| ファイル(F) 編集(E) ツール(T) ヘルプ(H)   |
|                               |
| エクスプローラー                      |
| ⊿ 모127.0.0.1                  |
| ⊿ 🖙 Data (V:)                 |
| sports_1                      |
| □ sports_2                    |
| △ 1Q.検索結果                     |
| △ 13. 共有の検索結果                 |
| Q、編集者で検索                      |
| (2).個人の検索結果                   |

#### 6 手順3で入力した検索条件の名前をクリックする

検索結果が表示されます。

I

| OINT  | ٠ | 検索結果を最新の状態に更新するには、エクスプローラーペインで検索 |
|-------|---|----------------------------------|
| UIIII |   | 条件の名前を右クリックし、[最新の情報に更新]をクリックします。 |
|       | ٠ | 検索条件の名前を変更するには、エクスプローラーペインで検索条件の |
|       |   | 名前を右クリックし、[名前の変更] をクリックします。      |

保存した検索条件を削除するには、エクスプローラーペインで検索条件の名前を右クリックし、[削除]をクリックします。

# 各種設定

### 表示言語を切り替える

**1** メニューバーの [ツール] をクリックし、[オプション] をクリックする

2 [言語:] のリストボタンをクリックして言語を選び、[OK] をクリックする

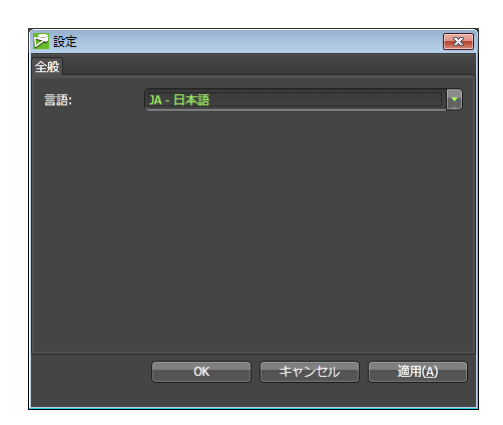

Section 6

# 補足事項

### よくあるご質問

#### ログインできない

まず、サーバー管理者に連絡し、EPM Server でサーバーサービスが起動しているかを次の操作で確認してください。EPM Server でEPM Server Maintenance を起動し、[サーバーサービス]が[動作中]と表示されているかを確認します。

次に、ネットワークドライブが正しく設定されているかどうかを確認してください。サー バー側の共有フォルダー (EDIUS-NAS) をクライアントの V: ドライブにネットワークド ライブとして接続できる必要があります。接続を行うには下記の条件が必要です。

- 1) サーバー側で Guest アカウントを利用可にしている。
- サーバー側の Windows ログオン時のものと同じユーザー名、パスワードをクライアントの Windows ログオン時にも使用している。
- サーバー側の Windows ログオン時のユーザー名、パスワードをクライアントで資格情報として登録している。(Windows 7 のみ)

EPM Server のサーバー初期設定では Guest アカウントを許可していないため、上記の2、もしくは3の方法でサーバー共有フォルダーを V:ドライブに接続できるように設定してください。 【参考】資格情報の設定方法 ▶ P35

#### ログの取得について

ログインできない場合やエラーが発生した場合は、クライアントまたはサーバーのログファ イルの内容を確認してください。

#### EPM Client で取得するログファイル

EPM Client では、クライアントのログファイルが自動的に作成されます。 ログファイルが作成される場所は、「パブリック」の「ドキュメント」フォルダー内(C:¥Users¥ Public¥Documents¥Grass Valley¥EPMClient)です。

#### EPM Server で取得するログファイル

EPM Server では、サーバー起動時に、サーバーおよび各クライアントのログイン以降の ログファイルが作成されます。 ログファイルが作成される場所は、サーバー共有フォルダーのログフォルダー内 (V:¥EPM¥Log)です。

# 【参考】資格情報の設定方法

Windows 7 では資格情報マネージャーを使用して、ユーザー名とパスワードなどの情報を 保持しておくことで、共有フォルダーへの接続が行えるようになります。

 [Windows 資格情報の管理] 画面を表示し、[Windows 資格情報の追加] をクリッ クする

|                | コール パネル項目 🕨 資格情報マネージャ                                           | - • •                     | コントロール パネルの検索                      | Q                   |
|----------------|-----------------------------------------------------------------|---------------------------|------------------------------------|---------------------|
| コントロール パネル ホーム | 目動ログオン用の資格情報の格納<br>資格情報マネージャーを使用して、ユ<br>に格納することで、コンピューターま<br>す。 | ーザー名とパスワー<br>たは Web サイトへィ | ドなどの貨格情報を貨格情報コン<br>のログオンが容易に行えるように | ・テナー<br>ペテナー<br>なりま |
|                | <b>Windows 資格情報</b><br>コンテナー<br>資格情報コンテナーの<br>既定の場所             |                           |                                    |                     |
|                | 資格情報コンテナーの復元( <u>R</u> )                                        |                           |                                    | E                   |
|                | Windows 資格情報                                                    |                           | Windows 資格情報                       | 服の追加                |
|                | Windows 資格情報がありません。                                             |                           |                                    |                     |
|                | 証明書に基づいた資格情報                                                    |                           | 証明書に基づいた資格情報                       | 眼の追加                |
| 関連項目           | 証明書がありません。                                                      |                           |                                    |                     |
| ユーザー アカウント     | 汎用資格情報                                                          |                           | 汎用資格情報                             | 眼の追加                |
| オンライン ID をリンク  | 汎用資格情報はありません。                                                   |                           |                                    |                     |

 サーバーのアドレス、サーバーにログインする際のユーザー名、およびパスワードを 入力して [OK] をクリックする

| 🧟 « 資格情報マネージヤー 🕨 Windows 資格情報の追加 🔹 😽 コントロール パネル                                                                                                    | の検索・ |
|----------------------------------------------------------------------------------------------------|------|
| Web サイトまたはネットワークの場所のアドレスと、資格情報を入力します<br>入力するユーザー名とノにスワードが、この場所へのアクセスに使用できるものかどうか確認してください<br>インターネットまたはネットワークのアドレス<br>(たとえば、myserver、server.company.com):<br>ユーザー名:<br>ノスワード: | \a   |
| ○K(Q) ≠ヤンセル(N)                                                                                                    |      |

以上で資格情報の設定方法は完了です。

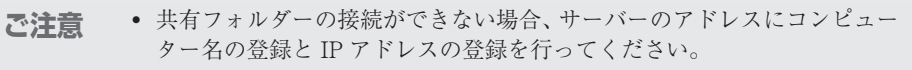

# EPM Client のアップデート

EPM Server のアプリケーションがアップデートされた後に、EPM Client を起動すると、自動的に [Update Manager] が起動します。下記の手順で EPM Client をアップデートしてください。

- 1 EPM Client を起動する
- 2 [更新] をクリックする

| 🔀 Update Manager | <b>—</b> |
|------------------|----------|
| 以下のモジュールを更新します。  |          |
| クライアントアプリケーション   |          |
|                  |          |
|                  |          |
|                  | 更新       |
|                  |          |

3 [更新済み] と表示されていることを確認し、[クライアント起動] をクリックする

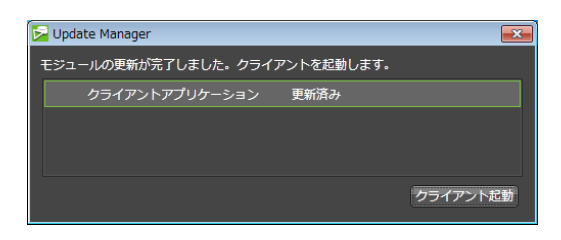

4 ユーザー ID、パスワードおよびサーバー名を入力し、[接続] をクリックする